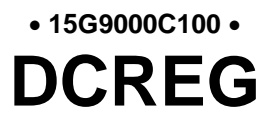

# Interfaçage du convertisseur DCREG par MODBUS-TCP

Français

Mis à jour le 04 mars 2021 Rév. 00 Version D5.03

• Ce manuel fait partie intégrante d'un produit dont il est une partie essentielle. Lisez attentivement les prescriptions qui y sont contenues car elles renferment des indications importantes concernant la sécurité pendant l'emploi et l'entretien.

• Ce produit ne doit être employé que pour son utilisation prévue. Toute autre utilisation serait impropre et par conséquent dangereuse. Le constructeur décline toute responsabilité en cas de dommages provoqués à la suite d'utilisations impropres, incorrectes et déraisonnables.

• Enertronica Santerno S.p.A. se réserve le droit de modifier ce manuel et la machine sans préavis. En cas de fautes typographiques ou autres, les corrections figureront dans les nouvelles versions du manuel.

• Enertronica Santerno S.p.A. n'est responsable que des informations contenues dans la version originale en italien de ce manuel.

• Propriété réservée - Reproduction interdite. Enertronica Santerno S.p.A. fait valoir ses droits sur les dessins et les catalogues en conformité avec les lois en vigueur.

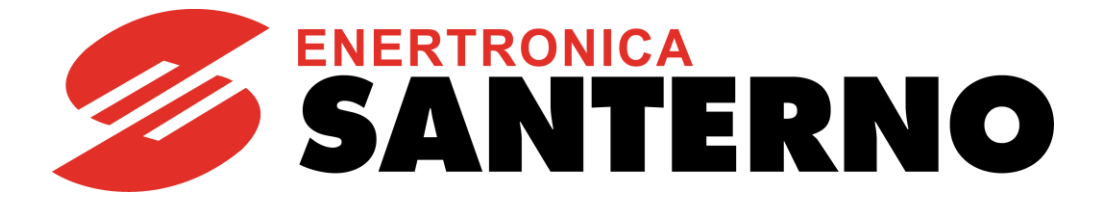

Enertronica Santerno S.p.A. Via della Concia, 7 - 40023 Castel Guelfo (BO) Italie Tél. +39 0542 489711 - Fax +39 0542 489722 <u>santerno.com</u> <u>info@santerno.com</u>

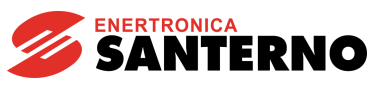

# TABLE DES MATIÈRES

| TABLE DES MATIÈRES                                                     | 2  |
|------------------------------------------------------------------------|----|
| 1 Carte Ethernet pour Modbus/TCP                                       | 3  |
| 1.1 Connecteur Ethernet                                                | 3  |
| 1.2 Raccordement au réseau                                             | 3  |
| 1.3 Configuration de la carte Ethernet pour Modbus/TCP                 | 4  |
| 1.3.1 Liaison point à point avec un ordinateur                         | 4  |
| 1.3.2 Raccordement à un ordinateur par réseau LAN sans serveur DHCP    | 7  |
| 1.3.3 Raccordement à un ordinateur par réseau LAN avec un serveur DHCP | 8  |
| 2 PARAMÈTRES ÉCHANGÉS                                                  | 9  |
| 2.1 Du dispositif maître au DCREG                                      | 9  |
| 2.2 Du DCREG au dispositif maître                                      | 9  |
| 3 ALARME A028 COMMUNICATION INTERROMPUE                                | 11 |
| 4 DESCRIPTION DU MODULE MODBUS TCP                                     | 11 |
| 4.3 Indications                                                        | 11 |
| 4.3.1 LED frontales                                                    | 11 |
| 4.3.2 LED sur la carte                                                 | 12 |

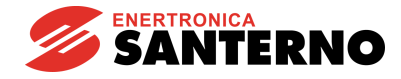

# 1 CARTE ETHERNET POUR MODBUS/TCP

La carte de communication optionnelle Ethernet (voir chapitre <u>« Description du module »</u>) permet l'interfaçage d'un convertisseur DCREG avec une unité de commande externe par une interface de communication fonctionnant à l'aide du protocole Ethernet (IEEE 802) du type Modbus TCP conforme aux spécifications Modbus-IDA V1.0.

La valeur d'IP correspondant à la carte utilisée est configurable tant par les commutateurs DIP présents sur la carte qu'en mode automatique, assigné par le réseau avec le protocole DHCP.

La carte se règle automatiquement avec le réseau en programmant la vitesse de 10 ou 100 Mbit/s.

Les caractéristiques principales de la carte d'interface sont les suivantes :

- Configuration des paramètres de connexion Ethernet par des commutateurs DIP, DHCP/BOOTP, ARP ou serveur Web interne
- Fonctions Modbus/TCP esclave de classe 0, de classe 1 et partiellement de classe 2
- « Transparent socket interface » pour l'implémentation potentielle de protocoles dédiés « over TCP/IP »
- Interface Ethernet galvaniquement isolée par un transformateur

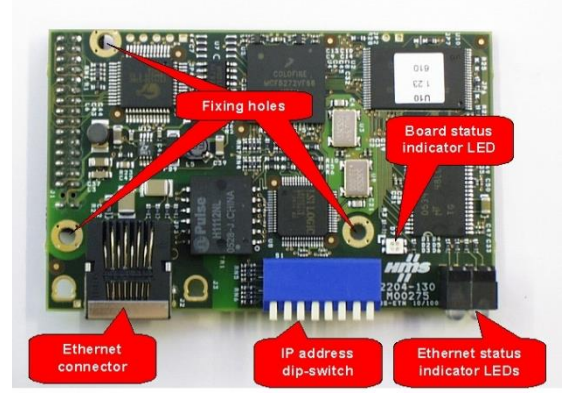

Le Modbus TCP permet les opérations suivantes :

- Écriture des paramètres indiqués au chapitre suivant « Du dispositif maître au DCREG »
- Lecture des paramètres indiqués au chapitre suivant <u>« Du DCREG au dispositif maître »</u>

### **1.1 Connecteur Ethernet**

La carte est pourvue d'un connecteur du type J-45 standard (IEEE 802) pour la connexion Ethernet 10/100 (100Base-T, 10Base-T). La disposition des broches est la même que celle des cartes réseau montées sur les ordinateurs.

### 1.2 Raccordement au réseau

La carte d'interface Ethernet peut être raccordée à un dispositif de commande Ethernet avec le protocole Modbus/TCP maître (ordinateur ou PLC) comme suit : par un réseau LAN (réseau Ethernet d'entreprise ou réseau d'usine), ou bien par une liaison point à point.

Le raccordement par un réseau LAN ressemble au raccordement d'un ordinateur. Il faut utiliser un câble standard de connexion au Switch ou Hub du type TIA/EIA-568-B, catégorie 5 UTP du type droit (Straight-Through Cable) (câble de Patch pour LAN).

La liaison point à point s'obtient par un câble du type TIA/EIA-568-B, catégorie 5 du type croisé (Cross-Over Cable). Ce type de câble permet de croiser les couples de sorte que le couple TD+/TD– corresponde au couple RD+/RD– d'un côté et vice versa de l'autre côté.

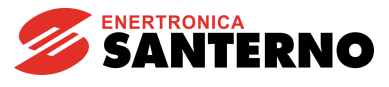

# **1.3 Configuration de la carte Ethernet pour Modbus/TCP**

Pour configurer la carte d'interface Ethernet il faut d'abord établir la communication avec la carte à l'aide d'un ordinateur pour la mise à jour du fichier de configuration « etccfg.cfg » mémorisé dans la mémoire non volatile de la carte.

La procédure de configuration dépend des conditions suivantes :

- Si vous utilisez une liaison point à point avec l'ordinateur
- Si vous utilisez la carte raccordée à un réseau LAN qui ne prévoit aucun serveur DHCP
- Si vous utilisez la carte raccordée à un réseau LAN qui prévoit le serveur DHCP.

Les méthodes de raccordement au réseau sont décrites ci-dessous.

#### 1.3.1 LIAISON POINT A POINT AVEC UN ORDINATEUR

Si vous utilisez une liaison point à point avec un ordinateur il faut d'abord configurer al carte de réseau de celui-ci en réglant une adresse IP statique 192.168.0.nnn, où nnn est n'importe quel chiffre de 1 à 254.

Pour régler l'adresse IP statique avec Windows 7, ouvrez le dossier des propriétés de réseau (par exemple en écrivant « LAN » dans les champs de recherche rapide : voir Figure 1) et réglez la valeur de l'adresse IP dans les propriétés du protocole TCP/IP (par exemple, 192.168.0.1).

| Control Panel (22)                                |
|---------------------------------------------------|
| 🔗 Region and Language                             |
| By View devices and printers                      |
| 🧧 Make text and other items larger or smaller     |
| 🎎 Manage network passwords                        |
| Note: Add a wireless device to the network        |
| Second to a network                               |
| Set up a connection or network                    |
| 🕎 Identify and repair network problems            |
| Manage saved networks                             |
| Manage wireless networks                          |
| Set up a dial-up connection                       |
| Set up a virtual private network (VPN) connection |
| 👯 Set up an ad hoc (computer-to-computer) network |
| View network computers and devices                |
| View network connections                          |
| Yiew network status and tasks                     |
| See more results S000762-B                        |
| Ian × Shut down +                                 |

Figure 1 : Windows 7 : accès direct au dossier de configuration du réseau

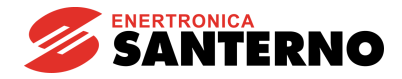

La Figure 2 montre le réglage des propriétés du protocole TCP/IP v.4 de l'ordinateur avec Windows 7.

Pour les autres versions de Windows, les réglages sont presque les mêmes.

| Local Area Connection Status |                                       |                                |                                                                  |                                                                             |
|------------------------------|---------------------------------------|--------------------------------|------------------------------------------------------------------|-----------------------------------------------------------------------------|
| Seneral                      |                                       |                                |                                                                  |                                                                             |
| Connection                   |                                       |                                |                                                                  |                                                                             |
| IPv4 Connectivity:           | Internet                              |                                |                                                                  |                                                                             |
| IPv6 Connectivity: No Int    | ernet access                          |                                |                                                                  |                                                                             |
| Media State:                 | Enabled                               |                                |                                                                  |                                                                             |
| Duration:                    | 00:37:08                              |                                |                                                                  |                                                                             |
| Speed:                       | 1.0 Gbps                              |                                |                                                                  |                                                                             |
| Details                      | Local Area Connection Propertie       | es 🛋                           |                                                                  |                                                                             |
|                              | Networking                            |                                |                                                                  |                                                                             |
| Activity                     | Connect using:                        |                                |                                                                  |                                                                             |
| Sent — 🗾 —                   | Realtek PCIe GBE Family Cont          | troller                        |                                                                  |                                                                             |
|                              |                                       | Configure                      |                                                                  |                                                                             |
| Bytes: 5,951                 | This connection uses the following it | tems:                          |                                                                  |                                                                             |
|                              | Client for Microsoft Network          | ks                             |                                                                  |                                                                             |
| Properties Disable Diagnose  | QoS Packet Scheduler                  |                                |                                                                  |                                                                             |
|                              | File and Printer Sharing for          | Microsoft Networks Internet    | Protocol Version 4 (TCP/IP)                                      | v4) Properties                                                              |
|                              | Internet Protocol Version 6           | (TCP/IPv6)                     |                                                                  |                                                                             |
|                              | Internet Protocol Version 4           | (ICP/IPv4) Genera              |                                                                  |                                                                             |
| 0763-B                       | ✓ Link-Layer Topology Disco           | very Responder You o<br>this c | an get IP settings assigned au<br>apability. Otherwise, you need | itomatically if your network support<br>d to ask your network administrator |
|                              |                                       | for th                         | e appropriate IP settings.                                       |                                                                             |
|                              | Install Uninst                        | al Proper                      | Obtain an IP address automati                                    | ically                                                                      |
|                              | Description                           |                                | Use the fellowing TD address                                     | icon y                                                                      |
|                              | Allows your computer to access n      | esources on a Microsof         | Use the following IP address:                                    | -                                                                           |
|                              | network.                              | IP .                           | address:                                                         | 192.168.0.1                                                                 |
|                              | <u> </u>                              | Sul                            | bnet mask:                                                       | 255 . 255 . 255 . 0                                                         |
|                              |                                       | De                             | fault gateway:                                                   | 1                                                                           |
|                              |                                       |                                | Obtain DNS server address au                                     | tomatically                                                                 |
|                              |                                       | @1                             | Use the following DNS server a                                   | addresses:                                                                  |
|                              |                                       |                                | formed DNC company                                               |                                                                             |
|                              |                                       | Pre                            | ererred DNS server:                                              |                                                                             |
|                              |                                       | Alt                            | ernate DNS server:                                               |                                                                             |
|                              |                                       |                                | Validate settings upon exit                                      | Advanced.                                                                   |
|                              |                                       |                                |                                                                  | OK Can                                                                      |

#### Figure 2 : Configuration de l'ordinateur pour la liaison point à point avec le DCREG

Une fois que l'ordinateur a été préparé comme décrit ci-dessus, réglez sur le commutateur DIP de la carte un numéro binaire différent de 0, différent de 255 et différent du numéro réglé pour la partie basse de l'adresse IP de l'ordinateur. Par exemple, vous pouvez régler le numéro 2 en déplaçant en bas (1 logique) uniquement le commutateur 7, comme le montre la figure.

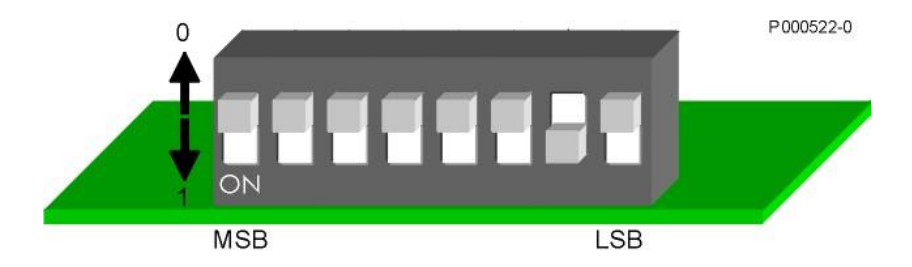

Figure 3 : Réglage des commutateurs DIP pour régler l'adresse IP 192.168.0.2.

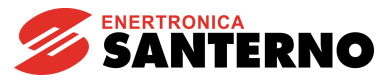

16B0221C3 Interfaçage du convertisseur DCREG par MODBUS TCP

Si vous reliez l'ordinateur directement au convertisseur DCREG à l'aide d'un câble Ethernet croisé (Cross-Over Cable) vous allez créer un réseau local comprenant deux dispositifs (l'ordinateur et le DCREG) dont les adresses IP statiques seront respectivement 192.168.0.1 et 192.168.0.2.

Lorsque le DCREG est allumé, la diode LINK de la carte d'interface doit s'allumer (voir ci-dessous) et en donnant la commande

ping 192.168.0.2

dans une fenêtre de commande de l'ordinateur vous obtiendrez le raccordement correct avec la carte.

Vous pouvez utiliser le serveur Web interne pour régler la configuration avancée de la carte. Un navigateur standard permet d'entrer la valeur de l'adresse IP de la carte dans la ligne correspondante. Une page de configuration s'ouvre, qui permet de régler les différents paramètres de configuration TCP/IP de la carte, comme le montre la Figure 4.

Cela permet également de régler des adresses IP différentes de celles par défaut (comme 192.168.0.nnn).

|     |                             |                      | x |
|-----|-----------------------------|----------------------|---|
| Con | figuration ×                |                      |   |
| ← → | C 192.168.0.2               | \$                   | Ξ |
| Арр | 🦲 Importati da IE           |                      |   |
|     |                             | -                    | _ |
| HM  | s Confi                     | guration             |   |
| 11  | 8                           | Configuration        |   |
|     | AnyBus-S E                  | thernet 10/100       |   |
|     |                             |                      |   |
|     |                             |                      |   |
|     | TP address:                 | 172 16 48 105        |   |
|     | Subnet mask:                | 255.255.252.0        |   |
|     | Gateway address:            | 172.16.18.1          |   |
|     |                             |                      |   |
|     | DNS1 address:               | 0.0.0.0              |   |
|     | DNS2 address:<br>Host name: | 0.0.0                |   |
|     | Domain name:                |                      |   |
|     |                             |                      |   |
|     | SMTP server:                |                      |   |
|     | SMIP user name:             |                      |   |
|     | Shir password.              |                      |   |
|     | DHCP enabled: 📃             |                      |   |
|     | STORE CO                    | DNFIGURATION         |   |
|     |                             |                      |   |
|     |                             |                      |   |
|     |                             |                      |   |
|     | Configuration               | stored successfully. |   |
|     |                             |                      |   |
|     |                             | S00074               | 3 |

Figure 4 : Serveur Web interne

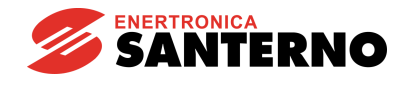

### 1.3.2 RACCORDEMENT A UN ORDINATEUR PAR RESEAU LAN SANS SERVEUR DHCP

Pour ce type de connexion, l'administrateur réseau devra assigner une adresse IP statique pour chaque convertisseur DCREG qui doit être relié au réseau LAN.

Par exemple, si l'adresse IP assignée par l'administrateur réseau à un convertisseur DCREG est 10.0.254.177, procédez comme suit :

- Réglez tous les commutateurs DIP de la carte d'interface Ethernet sur 0 (tous en haut).
- Raccordez la carte à un commutateur du réseau LAN à l'aide d'un câble Straight-Through et mettez le DCREG en circuit.
- Vérifiez que la diode LINK (voir ci-dessous) s'allume en vert.
- Lisez et notez l'adresse MAC de la carte Ethernet, qui est écrite sur une plaquette dans la partie inférieure du circuit imprimé. Dans l'exemple, l'adresse MAC de la carte est 00-30-11-02-2A-02
- Sur un ordinateur raccordé au même réseau LAN (sur le même sous-réseau, c'est-à-dire avec un IP égal à 10.0.254.xxx) ouvrez une fenêtre de commande et tapez les commandes suivantes :

arp -s 10.0.254.177 00-30-11-02-2A-02 ping 10.0.254.177 arp -d 10.0.254.177

La première commande crée une entrée statique qui assigne la correspondance entre l'adresse MAC de la carte et l'adresse IP statique.

La commande ping interroge la carte pour vérifier la connexion et rend le temps de transfert du paquet de données entre l'ordinateur et la carte à travers le réseau, comme le montre la Figure 5.

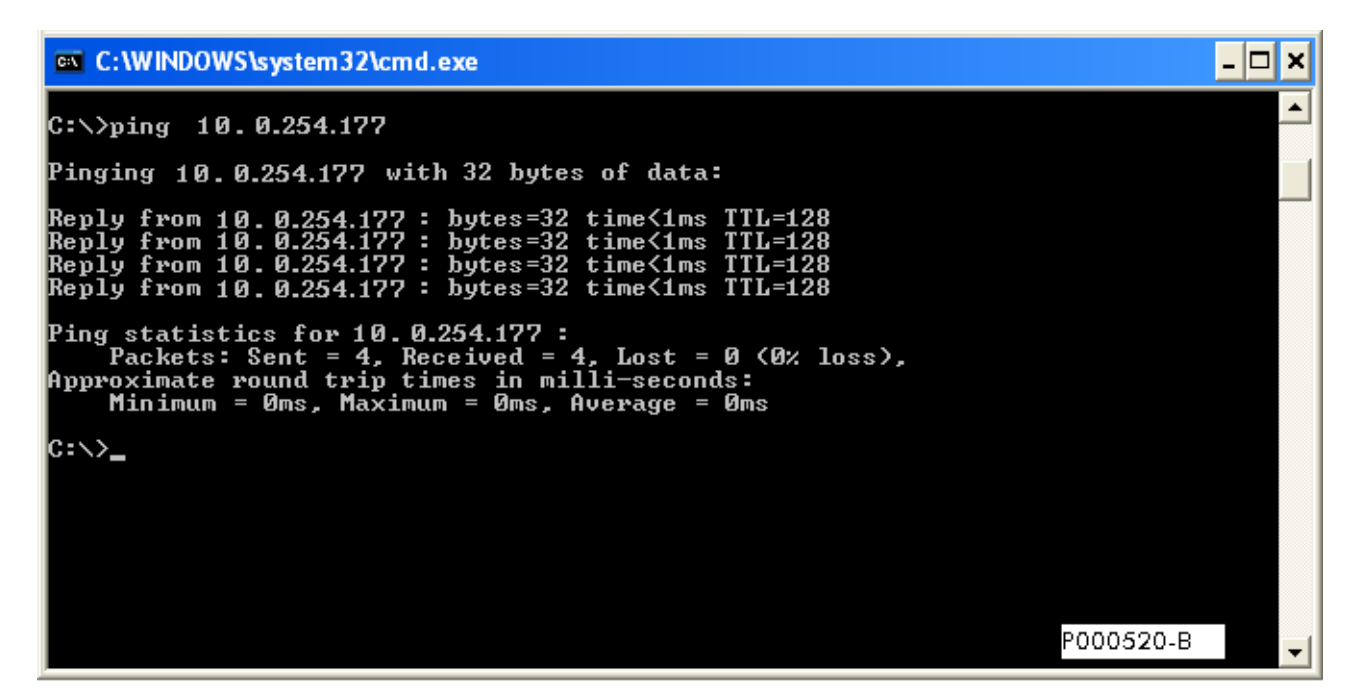

Figure 5 : Exemple de la commande ping vers l'adresse IP de la carte d'interface

La carte détecte le paquet de données et va considérer la correspondance adresse MAC-adresse IP comme définitive. Ensuite, elle compile et sauvegarde un fichier « ethcfg.cfg » (où l'adresse IP 10.0.254.177 est mémorisée) en tant que fichier propriétaire, qui sera gardé lors des activations suivantes de l'appareillage.

La troisième commande est optionnelle : elle supprime du tableau ARP de l'ordinateur la correspondance statique IP-MAC relative à la carte Ethernet du DCREG, car cette correspondance n'est plus nécessaire.

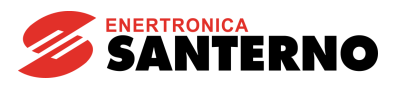

### 1.3.3 RACCORDEMENT A UN ORDINATEUR PAR RESEAU LAN AVEC UN SERVEUR DHCP

Dans ce cas, en introduisant un DCREG équipé d'une carte Ethernet sur le réseau LAN et en réglant tous les commutateurs DIP à zéro (tous en haut), lors de l'activation de l'appareillage le système pourvoit à la négociation automatique avec le serveur DHCP et à l'assignation d'une adresse IP entre les adresses libres du réseau. La configuration détectée est mémorisée dans le fichier « ethcfg.cfg ».

Vous pouvez maintenant utiliser l'utilitaire « Anybus IP config » pour interroger depuis le même ordinateur tous les DCREG ayant l'interface Ethernet qui sont connectés au réseau LAN. Vous pouvez également reconfigurer leurs paramètres d'accès au réseau. La Figure 6 montre l'écran du programme après la détection d'un DCREG. Plusieurs DCREG peuvent être détectés sur le même réseau grâce à la valeur différente de leur adresse MAC.

| P            | 1 | SN            | GW           | DHCP | Version | Type    | MAC               |
|--------------|---|---------------|--------------|------|---------|---------|-------------------|
| 10.0.254.177 |   | 255.255.255.0 | 10.0.254.254 | On   | 1.21.1  | ABS-EIP | 00-30-11-02-2A-02 |
|              |   |               |              |      |         |         | 4                 |

Figure 6 : Utilitaire Anybus IP config

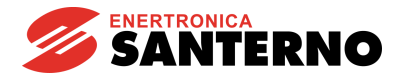

# 2 PARAMÈTRES ÉCHANGÉS

Les tableaux ci-dessous montrent les paramètres du convertisseur DCREG échangés par l'intermédiaire de l'interface MODBUS TCP.

Chaque tableau indique :

- 1) Le numéro et le nom du paramètre
- 2) Sa description
- 3) Ses valeurs limites
- 4) Son unité de mesure (affichée à l'écran)
- 5) Le rapport de conversion entre la valeur interne du DCREG (échangée par MODBUS TCP) et la valeur physique représentée (affichée à l'écran).

IMPORTANT : sauf indication contraire, chaque paramètre est échangé comme une valeur entière avec signe à 16 bits (de -32768 à +32767).

Pour plus de détails sur la description des paramètres, rapportez-vous au MANUEL D'EMPLOI 15P0059C3 DCREG2 DCREG4.

# 2.1 Du dispositif maître au DCREG

| 1) Nom                     | 2) Description                                    | 3) Valeurs<br>limites    | 4) Unité de<br>mesure | 5) Rapport  |
|----------------------------|---------------------------------------------------|--------------------------|-----------------------|-------------|
| M016 FBRref                | Référence de vitesse / tension<br>depuis PROFIBUS | -100 ÷ +100              | %                     | 100 / 3FFFh |
| M019 AnOut1                | Sortie analogique 1 sur la borne 8                | -10 ÷ +10                | V                     | 10 / FFFh   |
| M020 AnOut2                | Sortie analogique 2 sur la borne 10               | -10 ÷ +10                | V                     | 10 / FFFh   |
| M022 MDO                   | État des sorties numériques                       | 00000xxxb ÷<br>11111xxxb | Remarque A)           |             |
| P050 Ilim1A                | Première limite de courant, pont A                | 0 ÷ 300                  | %                     | 1           |
| P051 Ilim1B<br>pas utilisé | Première limite de courant, pont B                | 0 ÷ 300                  | %                     | 1           |
| M031<br>FBDigIn            | État des entrées numériques<br>depuis PROFIBUS    | 00000000b ÷<br>11111111b | Remarque B)           |             |

# 2.2 Du DCREG au dispositif maître

| 1) Nom     | 2) Description                                        | 3) Valeurs<br>limites | 4) Unité de<br>mesure | 5) Rapport   |
|------------|-------------------------------------------------------|-----------------------|-----------------------|--------------|
| temp       |                                                       |                       | Remarque C)           |              |
| M001 nFdbk | Rétroaction de vitesse / tension                      | -100 ÷ +100           | %                     | -100 / 3FFFh |
| M004 larm  | Courant d'armature                                    | -1.5DriveSize ÷       | А                     | DriveSize /  |
|            |                                                       | +1.5DriveSize         | Remarque D)           | 2400         |
| M006 Varm  | Tension d'armature                                    | -1000 ÷ +1000         | V                     | 1            |
| M010 AnIn1 | Entrée analogique auxiliaire 1<br>aux bornes 11 et 13 | -100 ÷ +100           | %                     | 100 / 3FFFh  |
| M011 AnIn2 | Entrée analogique auxiliaire 2<br>à la borne 17       | -100 ÷ +100           | %                     | 100 / 3FFFh  |
| M012 AnIn3 | Entrée analogique auxiliaire 3<br>à la borne 19       | -100 ÷ +100           | %                     | 100 / 3FFFh  |
| M026 EFreq | Fréquence de l'encodeur                               | -102.4 ÷ +102.4       | kHz                   | 10 / 3FFFh   |

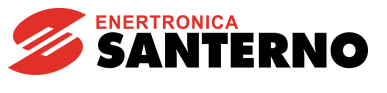

16B0221C3 Interfaçage du convertisseur DCREG par MODBUS TCP

#### Remarque A)

Bit  $3 \rightarrow MDO5$ Bit  $4 \rightarrow MDO1$ Bit  $5 \rightarrow MDO2$ Bit  $6 \rightarrow MDO3$ Bit  $7 \rightarrow MDO4$ 

#### Remarque B)

Bit  $0 \rightarrow \text{ENABLE}$ Bit  $1 \rightarrow \text{START}$ Bit  $2 \rightarrow \text{MDI1}$ Bit  $3 \rightarrow \text{MDI2}$ Bit  $4 \rightarrow \text{MDI3}$ Bit  $5 \rightarrow \text{MDI4}$ Bit  $6 \rightarrow \text{MDI5}$ Bit  $7 \rightarrow \text{MDI6}$ 

#### Remarque C)

La variable **temp** décrit les variables à 8 bits : **NuméroAlarme** et **Led** ; Leur signification est la suivante :

| Partie naute | Partie basse |
|--------------|--------------|
| Lea          | NumeroAlarme |

NuméroAlarme a la signification suivante : Drive OK si NuméroAlarme = 0 ; Alarme = NuméroAlarme si NuméroAlarme  $\leq$  33 ; Warning = NuméroAlarme-33 si NuméroAlarme > 33.

Led indique l'état des LED sur le clavier détachable suivant la disposition suivante : Bit  $0 \rightarrow RUN$ Bit  $1 \rightarrow FORWARD$ Bit  $2 \rightarrow LOC SEQ$ Bit  $3 \rightarrow BRAKE$ Bit  $4 \rightarrow REF$ Bit  $5 \rightarrow REVERSE$ Bit  $6 \rightarrow LOC REM$ Bit  $7 \rightarrow LIMIT$ 

### Remarque D)

**DriveSize** détecte la taille en courant du DCREG dans la plage de valeurs 10 ÷ 3500 A, comme le montre la page d'accueil du clavier détachable.

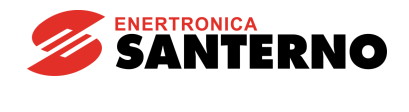

# 3 ALARME A028 COMMUNICATION INTERROMPUE

Cette alarme se déclenche si le DCREG ne reçoit par MODBUS TCP aucun message valide entre le temps d'expiration réglable à l'aide du paramètre **C143 A028Delay**. Cette alarme peut être désactivée à l'aide du paramètre **C159 A028Inhibit**.

# 4 DESCRIPTION DU MODULE MODBUS TCP

# 4.3 Indications

Le module est équipé de quatre LED frontales et d'une LED sur la carte pour la correction d'erreurs.

# 4.3.1 LED FRONTALES

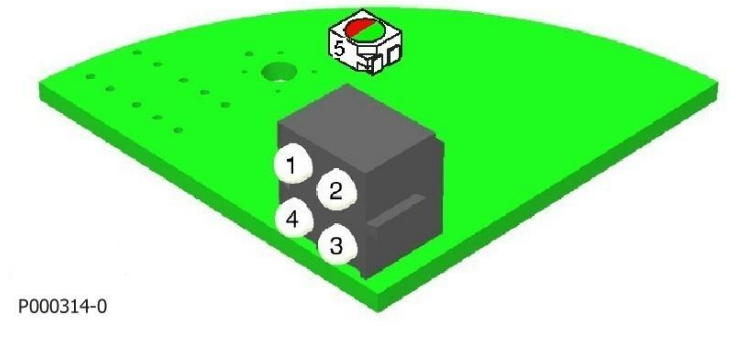

Figure 7 : Disposition des LED

- 1. LINK
- 2. MODULE STATUS
- 3. NETWORK STATUS
- 4. ACTIVITY
- 5. DIAGNOSTIQUE DE LA CARTE

Sur la carte Ethernet, les LED de diagnostique indiquent l'état de connexion au réseau LAN suivant le tableau ci-dessous.

| Nom         | Fonction                                                                                       |
|-------------|------------------------------------------------------------------------------------------------|
| 1. LINK     | Éteinte – le module n'a détecté aucun signal de réseau (porteuse) valide et n'est pas dans     |
|             | l'état LINK                                                                                    |
|             | Allumée – le module a détecté un signal de réseau (porteuse) valide et il est dans l'état LINK |
| 2. MODULE   | Éteint – le module n'est pas alimenté                                                          |
| STATUS      | Vert fixe – le module fonctionne correctement                                                  |
|             | Vert clignotant – le module n'a pas été configurée et la communication est en stand-by         |
|             | Rouge clignotant – le module a détecté une erreur non grave qui peut être réinitialisée        |
|             | Rouge fixe – le module a détecté une erreur grave qui ne peut pas être réinitialisée           |
|             | Rouge/vert clignotant – le module est dans la phase d'autotest lors de l'allumage              |
| 3.NETWORK   | Éteint – l'adresse IP n'a pas encore été assignée                                              |
| STATUS      | Vert fixe – il y a au moins une connexion Ethernet/IP active                                   |
|             | Vert clignotant – il n'y a aucune connexion Ethernet/IP active                                 |
|             | Rouge clignotant – une ou plusieurs connexions vers le module sont dans l'état d'attente du    |
|             | temps d'expiration                                                                             |
|             | Rouge fixe – l'adresse IP du module est déjà utilisé par un autre dispositif du réseau LAN     |
|             | Rouge/vert clignotant – le module est dans la phase d'autotest lors de l'allumage              |
| 4. ACTIVITY | Vert clignotant – transmission ou réception d'un paquet en cours                               |

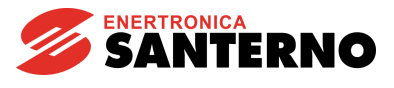

DCREG

### 4.3.2 LED SUR LA CARTE

La LED à deux couleurs qui est montée sur la carte indique l'état de la CPU dédiée à la communication. Le tableau suivant montre les types de signalisation possibles.

| Nom                            | Fonction                                                                                 |  |  |  |
|--------------------------------|------------------------------------------------------------------------------------------|--|--|--|
| 5. DIAGNOSTIQUE<br>DE LA CARTE | Rouge – Erreur interne non spécifiée, ou bien module fonctionnant en mode « bootloader » |  |  |  |
|                                | Clignotant en rouge à 1 Hz – Défaut RAM                                                  |  |  |  |
|                                | Clignotant en rouge à 2 Hz – Défaut ASIC ou FLASH                                        |  |  |  |
|                                | Clignotant en rouge à 4 Hz – Défaut DPRAM                                                |  |  |  |
|                                | Clignotant en vert à 2 Hz – Module pas initialisé                                        |  |  |  |
|                                | Clignotant en vert à 1 Hz – Module initialisé et en fonction.                            |  |  |  |